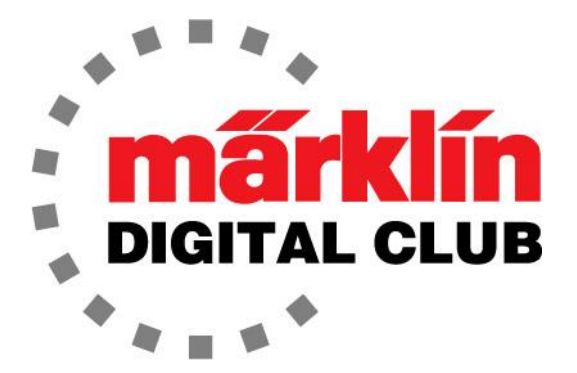

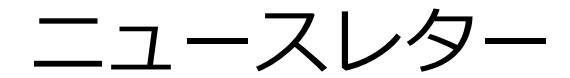

Vol. 37 – No. 1 1月– 2月 2025

<u>最新ソフトバージョン</u> Central Station 3 Version – 2.5.2 (6) Central Station 2 Version – 4.3.0 (11) Mobile Station Version – 4.15

デジタルコンサルタント

Rick Sinclair Curtis Jeung

私たちは、アマースト鉄道協会ホビーショーから帰ってきたところです。これはマサチューセッ ツ州ウェストスプリングフィールドで開催される大きなショーで、いつものように、たくさんの 馴染みの顔に会ったり、新しいファンと出会ったりできてとても嬉しかったです。

最初の記事は、ソフトドライブ(SDS)モーターを搭載した機関車の修理について、2番目の記事は、 CS2からCS3にレイアウトを転送する方法について説明しています。

### ソフトドライブモーターの交換

ご存知の方も多いと思いますが、"Soft-Drive"モーターは、スペアパーツとしてMarklinから入 手できなくなりました。このタイプの機関車をお持ちの場合、モーターが故障した場合の選択肢 はほとんどありません。この記事では、モーターを交換して機関車を再び稼働させる方法を説明 します。

注意 - ソフトドライブモーターにはいくつかの種類があり、この修理ではすべてのソフトドライ ブ機関車を修理できるわけではありません。たとえば、一部の機関車にはカルダンシャフトが付 いていますが、この修理はそのような種類の機関車には適用できません。

数年前、別の修理担当者からこのモーター交換について聞きました。さまざまな修理方法につい て情報交換して、学べることは常に良いことです。このモーター交換について知ったとき、私は たまたま蒸気機関車を修理していましたが、幸運にもこの技術を使って機関車を修理することが できました。

最近、動かなくなったMarklin39800(V200)機関車を受け取りました。所有者に、修理はできないかもしれないが、できることはやってみると言いました。機関車を受け取って評価したところ、モーターが固着しているだけでなく、デコーダーも損傷していました。基本的に、再び動作させるには完全なアップグレードが必要になります。

## <u>分解</u>

当初、私は動力台車を5極モーター台車に交換し、新しいデコーダーを取り付ける予定でした。 これはまだ選択肢として残っていましたが、注文する部品とネジを待つ必要がありました。より シンプルで安価な解決策は、モーターとデコーダーだけを交換することでした。所有者はサウン ドデコーダーも取り付けることを選択し、これによりボーナスとして、この機関車にさらに多く のサウンドと、最新のMFXとなります。

図1では、元の電子部品がまだ取り付けられており、この変換のためにすべてを取り外す必要が あります。

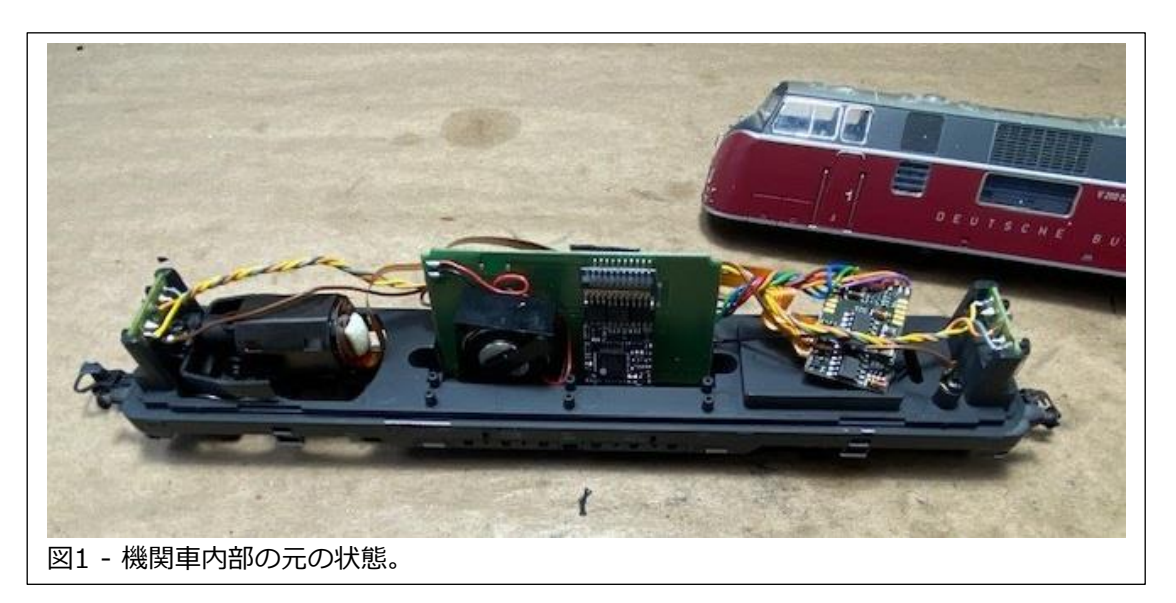

動力台車を取り外し、次にモーターを取り外します(図2)。モーターを取り外したら、元の モーターの「サドル」を取り外します。新しいモーターには、簡単に取り付けられるように新 しい取り付けマウントが付属しています(図3)。

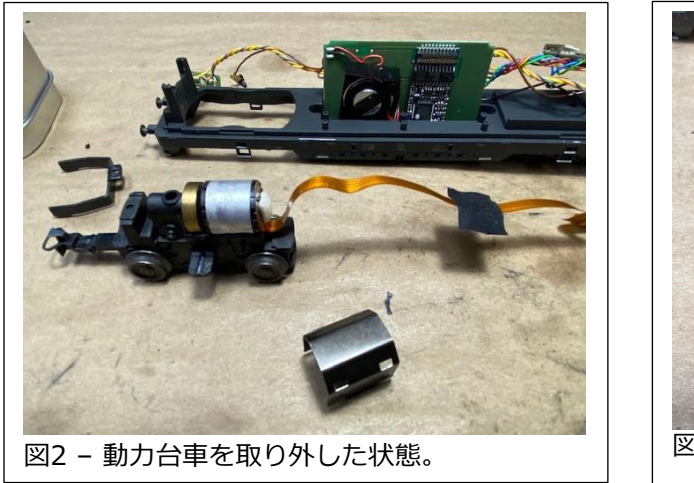

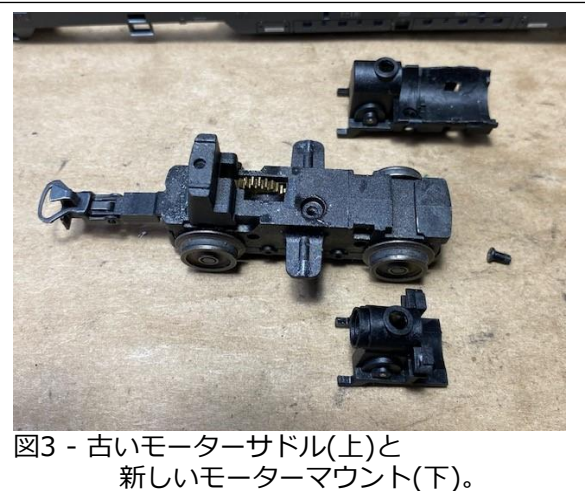

### <u>モーターの取り付け</u>

新しいモーター(E196528)には、シャフトに ウォームギアとフライホイールが付属していま す。マウントには、台車のギアと噛み合う正し いギアが付いているため、このために作られた かのようにぴったりとフィットします(図4)。 また、金属キャップもありますが、今回は使用 しません。それは、新しいモーターが収まらな いため、元のモーターサドルを使用しなかった ためです。

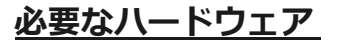

新しいモーターマウントは、元のサドルを固定 していたネジを使用して台車に取り付けます。 金属キャップを使用しない為、モーターをモー ターマウントにネジで固定する必要がありま す。ここで問題が発生する可能性があります。 モーターには取り付けネジが付属していないた め、2本のM2x4mmネジ(図5)を用意する必要 があります。Märklinは部品番号E266671とし て提供しており、4本のネジが付属していま す。警告 - 4mm より長いネジは、モーターの 回転時に回転子に干渉するため、使用しないで ください。

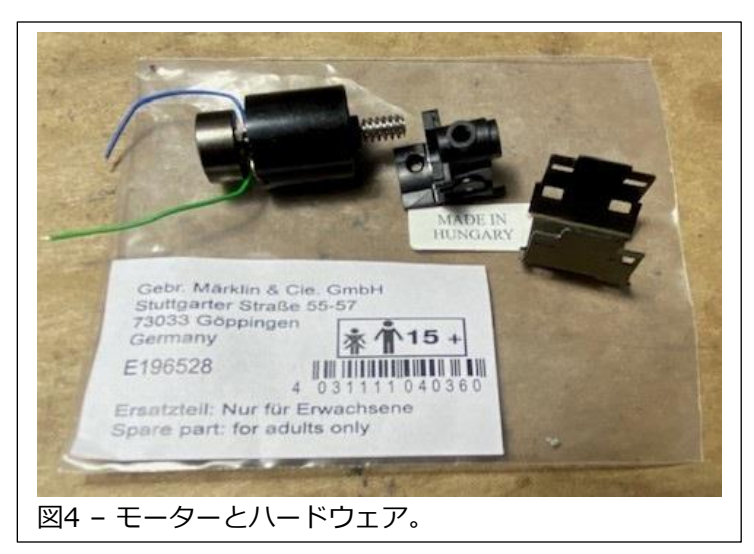

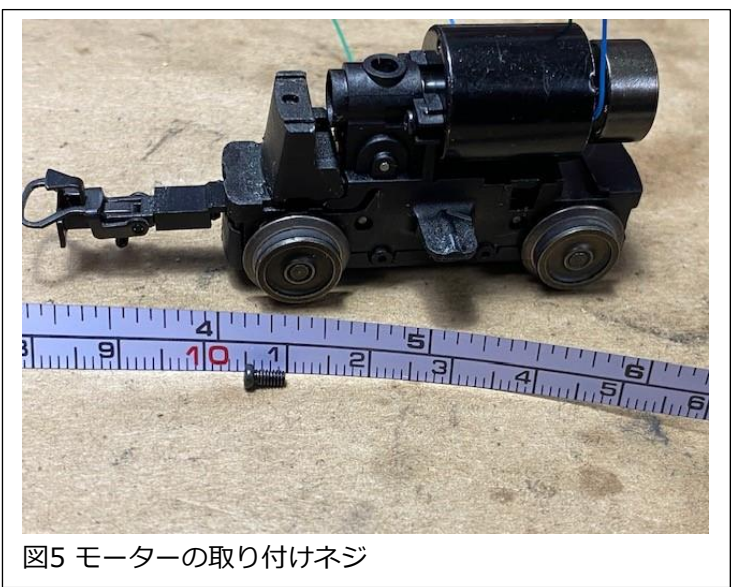

#### フライホイールの問題

モーターを取り付けた状態で、台車をフレーム に取り付けました。明らかに、フライホイール がフレームに接触しているという問題がありま した(図6)。これは、このモーターを取り付け たすべてのSoft-Drive機関車で発生した問題で す。解決方法は簡単で、ルーターとカッティン グディスクを使用してフライホイールを切断し ます。

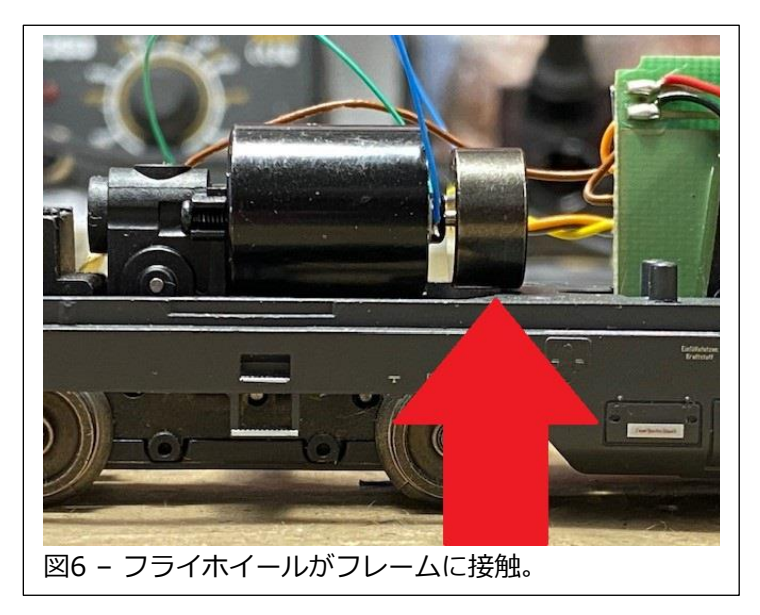

フライホイールを取り外して旋盤で削るという 方法もありますが、時間がかかるので(旋盤を使 える人は多くありません)、自宅で行う人のため に簡単な方法を選びました。図7は、すぐに手 に入るハンドツールによるわずか30秒の作業で フライホイールを切断した様子を示していま す。これにより、モーターワイヤのはんだ付け ポイントにもアクセスできます。

フライホイールを取り外し、すべてを取り付けると、台車がピッチングおよび旋回するための 十分なクリアランスが確保されます(図8)。

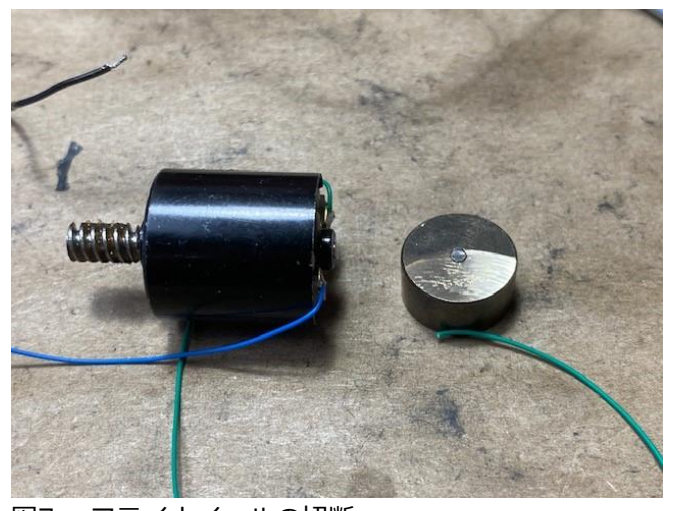

図7 - フライホイールの切断。

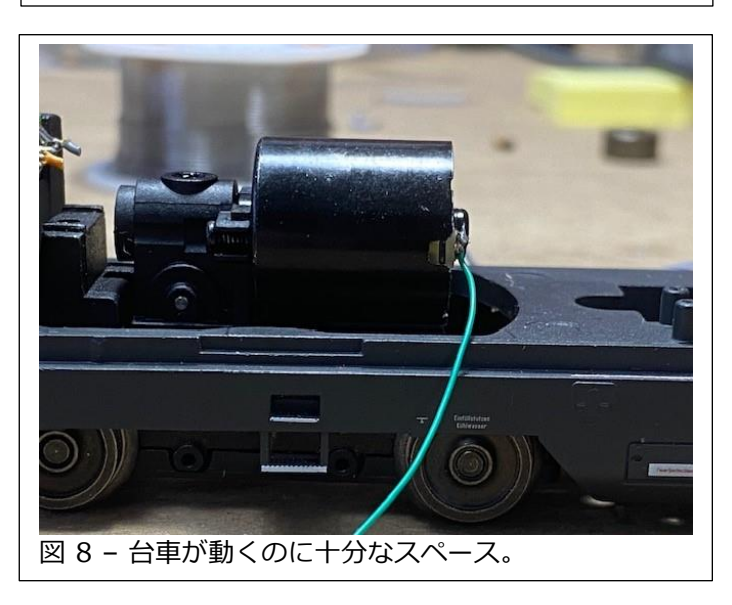

### <u>デコーダー取り付け</u>

モーターを取り付けたら、デコーダーの取り付けは他のアップグレードとまったく同じです。 60977 mSD/3デコーダーアップグレードキットを使用しました。デコーダーホルダーを取り付けるための穴があり、すでにねじ山が切られています(図9)。ホルダーを所定の位置に固定すると、デコーダー取り付けボードがカチッとはまり、配線を行うことができます。デコーダーをプログラミングするときに、モータータイプとして"5 engine DC soft"を選択しましたが、フライホイールなしでも正常に動作します。ほとんどのモーター設定がこのモーターでも機能すると思います。

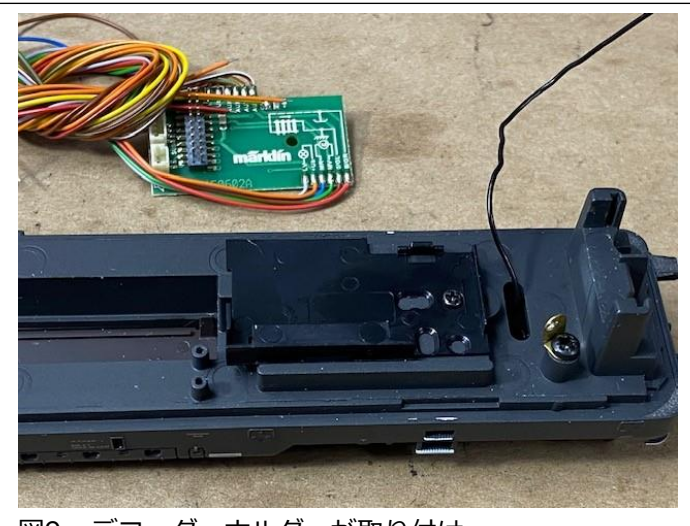

取り付けは、ワイヤーリテーナ(E285240 - 図10) を使用してきれいに仕上げ、スピーカー用の十分 なスペースが内部にあります(図11)。

デコーダーにはオリジナルよりも多くのサウンド ファンクションがあり、標準のV200プロファイル に変更するだけで済みました。機関車には最終的 に15のファンクション(元々は7)が搭載されまし た。

ライトはオリジナルのソケットに標準の電球が取り付けられているため、ヘッドライトと赤いテールライトはオリジナルと同じように機能し、電球を交換する必要さえありませんでした(図12および13)。

この記事がどなたかの機関車を再び稼働させるの に役立つことを願っています。これは簡単な交換 であり、このモーターは長期間入手できるはずな ので、再び故障した場合でも簡単に交換できま す。

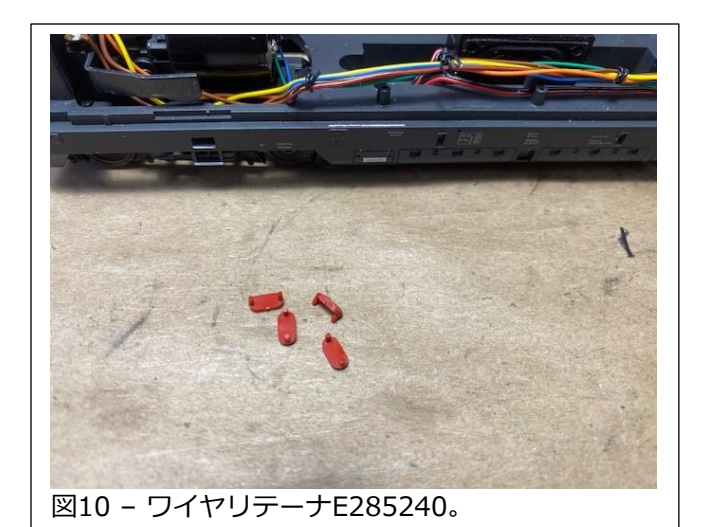

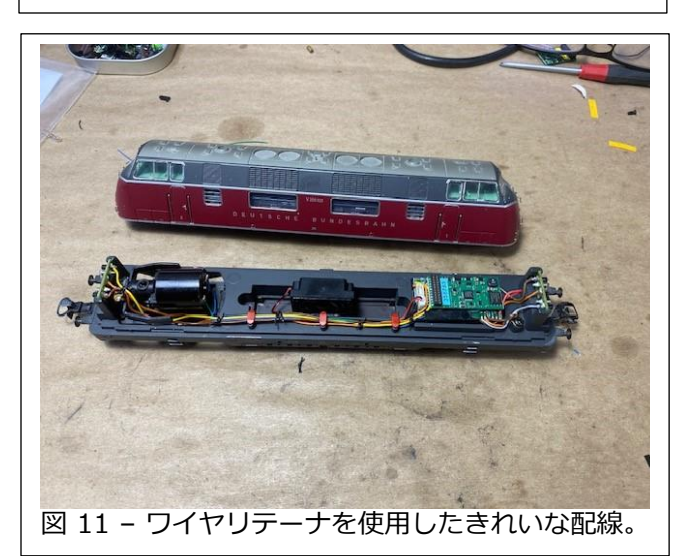

## Enjoy YourHobbies!

## **RickSinclair**

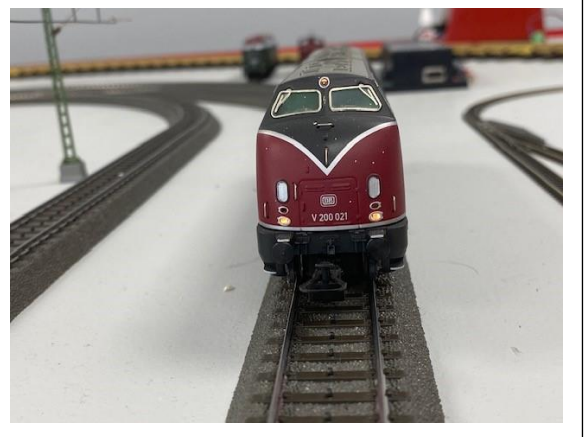

図12 - ヘッドライト。

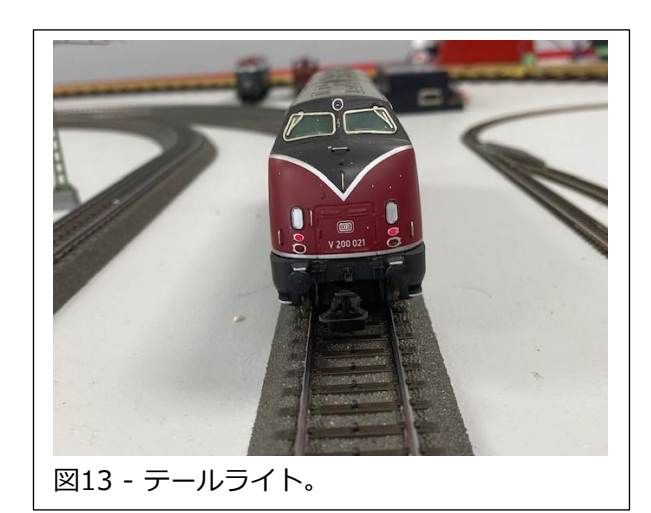

今月の記事では、CS2のレイアウト図をCS3に転送した場合に何が起きるかを見ていきます。こ の転送を行う際に注意すべき点をいくつか説明します。

これを行う場合、まず最初に、現在のCS2のデータ のバックアップを取る必要があります。これは、 Save(保存)ボタンで簡単に実行できます。最初に 内部ドライブに保存してから、次にUSBメモリに 保存しても良いでしょう。USBメモリに保存する 場合、大容量のUSBメモリ(32GBを超えるもの)を 使用しないことをお勧めします。私は8GBまたは 16GBのメモリを使用していますが、入手が難しい かもしれません。図1は、CS2上で保存機能を開始 する画面を示しています。"Update:"ではなく、 "Daten:"横のSave(保存)ボタンを使用することに 注意してください。"backup250201"など名前を 付けると良いでしょう。

これが完了すると、CS2データをCS3に安全に移す ことができます。また、参照が必要な時のために CS2データがそのまま残っていることも保証されま す。

USBメモリからCS2データをCS3に書き込むには、図2の 画面をよく理解しておく必要があります。この操作には、 "Restore(復元)" ボタンを使用します。これをクリックす ると、図3に示すような画面が表示されます。CS3の背面 にUSBメモリを挿入すると、テーブルの左側にデバイスの リストが表示されます。USBメモリを挿入するときは、白 いUSBポートの1つを使用します。黒いポートは、電源を 必要とするデバイス(タブレットなど)に電源を供給するだ けのものです。

| ļ | ocal     |    |        |                        | andreas 1 2025.tgz | Delete             |
|---|----------|----|--------|------------------------|--------------------|--------------------|
|   | 🔲 CS3    |    | backup | andreas 1 2025.tgz     |                    | andreas 1 2025.tgz |
|   | USB 0    | B  | cs2    | andreas shuttle v2.tgz |                    | 32 KB              |
|   |          |    |        | kuhlmann.tgz           |                    |                    |
| Þ | 3: USB上( | の復 | 元ファ・   | イルの選択                  |                    |                    |

正しいデバイス(USB 0)をクリックし、適切なフォルダ・ファイルを見つけます。 この場合、CS2での保存時に自動的に作成されたフォルダー "cs2" 内のファイルで す。ファイル名は "backup" または自分で付けた名前です。

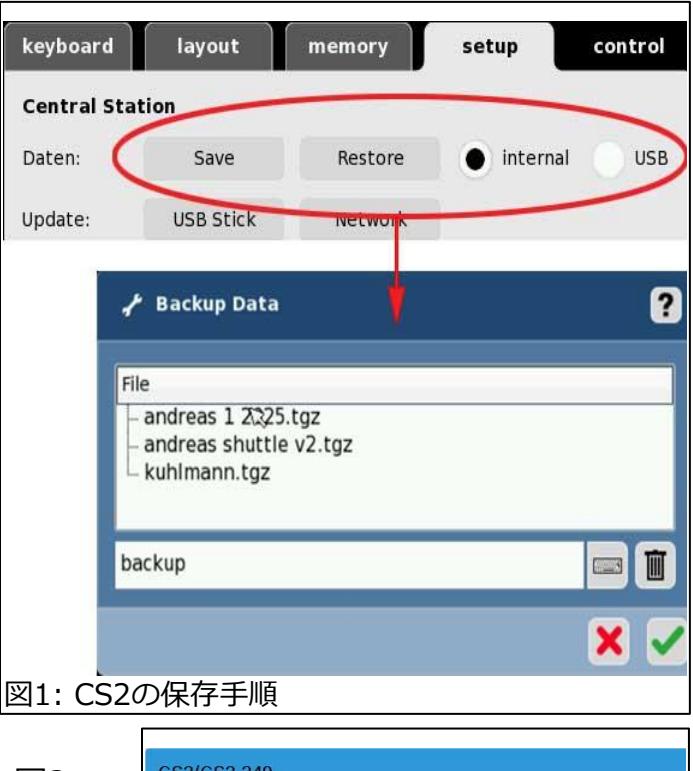

| CS3/CS3 349       |         |
|-------------------|---------|
|                   |         |
| CS3 349  🥑        |         |
| <b>□</b> ▼ System |         |
| CS3:              | Data:   |
| Shutdown          | Save    |
| Restart           | Restore |
| 図2: CS3の保存と復元     | 機能      |

この操作が完了すると、すべてのアクセサリ機器がCS3に読み込まれていることがわかります。CS2で使用された名前は保持されています。

CS3がアクセサリ機器を表示する方 法がCS2とは明らかに異なります。 CS3では不要なアクセサリ(ライト、 信号機、センサーなど)は表示されま せん。インストールされているアク セサリのみが機器リストに表示され ます。これらは「ページ分け」され ているため、アクセサリが表示され ない場合は、ページを変更します。 また、'View(表示)' フィルターボタ ンを使用して、アクセサリを種類に より選択表示することもできます (図4を参照)。下部に「ページ」ボタ ンがあります。

機関車リストも、CS2での名前とともに 読み込まれます。ただし、アイコンは '???' に置き換えられる場合がありま す。CS2とCS3ではアイコン割り当て方 法に違いがあります。CS2でのアイコン がCS3にない場合は、カスタムアイコン を読み込むことができますが、ここでは 説明しません。機関車のコレクションが 大量にある場合は、ページ分けされます (図5)。

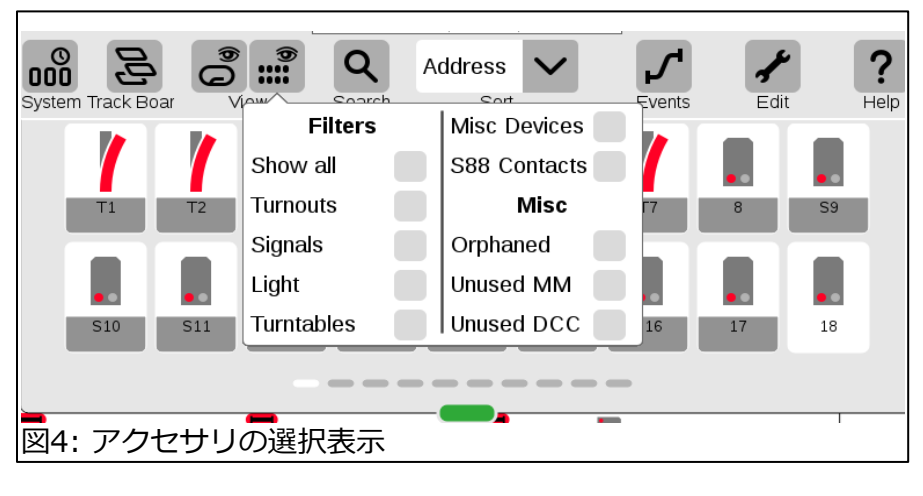

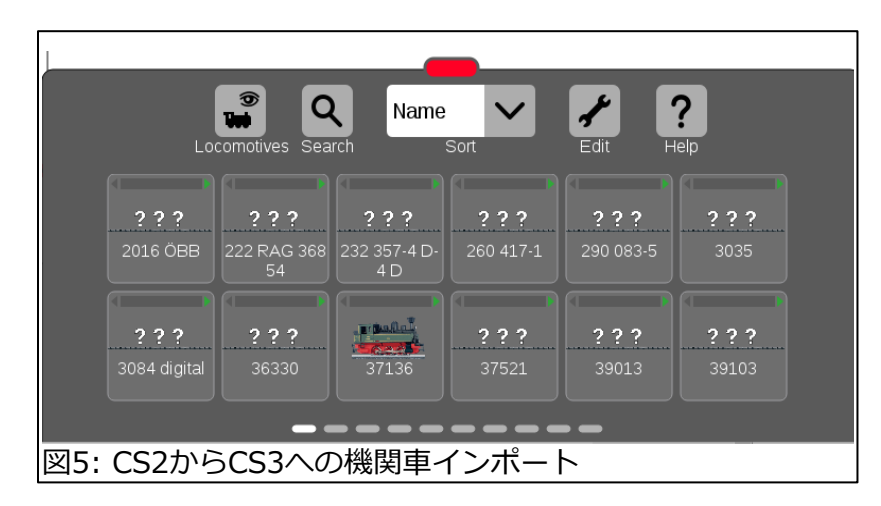

CS3画面でCS2と最も顕著な違いは、レイアウト表示です。CS3のアップデートにより、CS2 からCS3へのレイアウト図変換が大幅に改善されました。レイアウト上のアクセサリ機器は、以 前よりも適切な位置に配置されます。ただし、まだ微調整が必要です。特に、線路配置に関し てはそうです。CS3のレイアウト表示のソフトウェアアーキテクチャがCS2の制御盤的構成とは 大きく異なるため、これは避けられません。

次のページ(図6)では、CS2のレイアウトデータと、CS3に転送された直後の状態との比較で す。一部のアクセサリは元のCS2レイアウトに正確でありながら、回転する必要があることがわ かります。その他は、CS3方式に従って編集する必要があります。たとえば、レールガイドを追 加し線形修正します。

#### 次回に向けて

この記事では、CS2からのデータ転送での初期の側面について説明しました。転送は簡単で、あまり心配する必要はありません。アクセサリ機器は、完全な機能を備えていますが、ここでは取り上げていないトピックがいくつかあります。この記事で取り上げなかったのは、センサーとイベント(CS2では"memory")がどのように変換されるかの調査です。

センサーの割り当てを再調整する必要があり、イベントを二重チェックする必要があるかもしれません。また、CS2では標準装備されていたシャトル運転システムを再プログラムする必要があります。さらに、CS3上で改訂されたレイアウトを紹介します。基本的に、CS3へのアップグレードに必要な手順を一通り説明します。

- Curtis Jeung

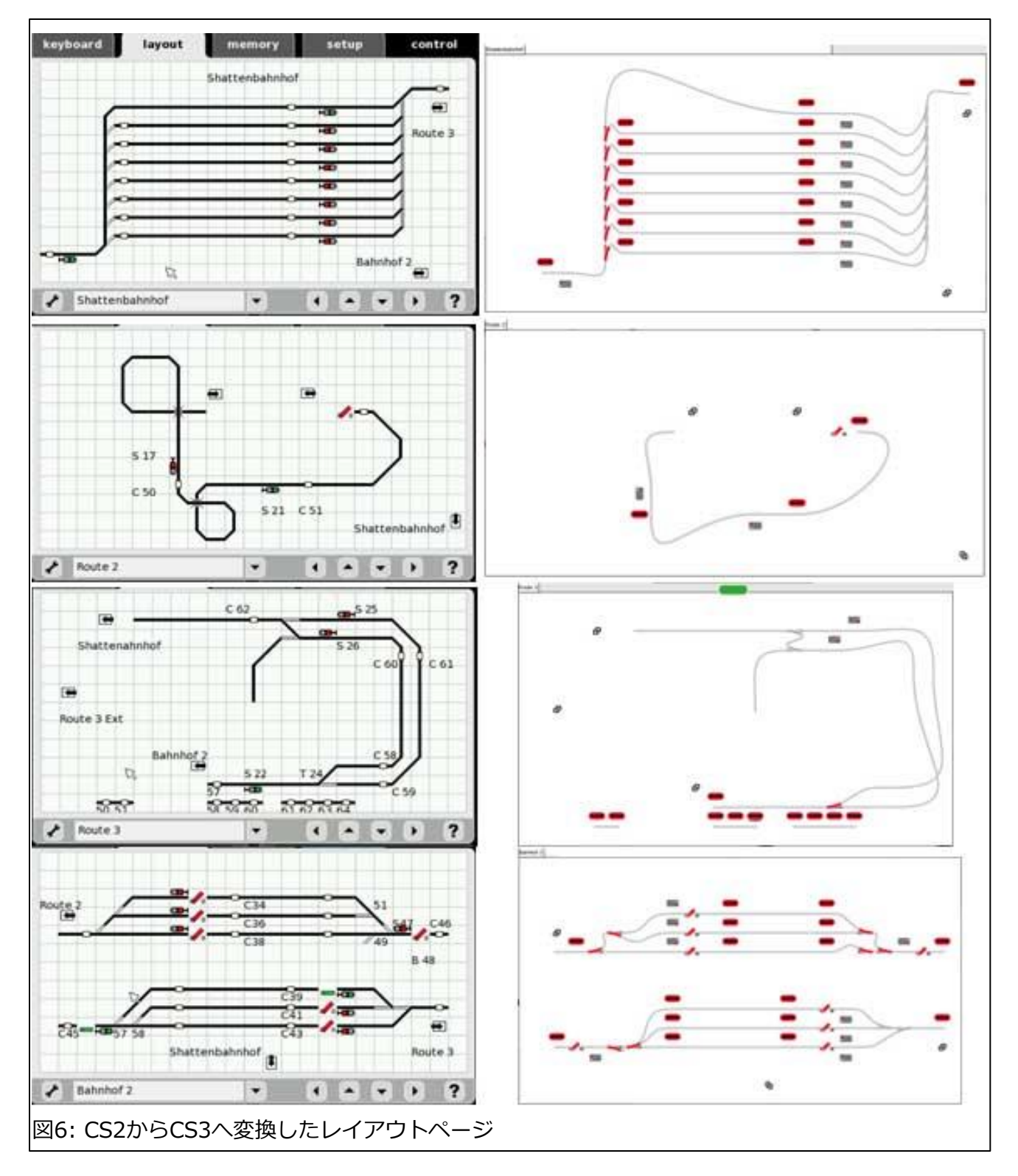

# 次の予定:

- Bushnell Station Feb. 22, 2025 Bushnell, FL
- ONLINE Webinar Feb. 12, 2025

#### デジタル、技術、および製品関連について、リックとカーティスに質問するには:

Phone: 650-569-1318 Hours: 8:00am – 5:00pm CT. Monday through Friday. E-mail digital@marklin.com

Märklin Digital Club · 1406 Creek Trail Drive · Jefferson City, MO 65109

©2024 Rick Sinclair, Curtis Jeung@Märklin, Inc. Translated by H.Inoue@The Maerklin Chuff-Chuff Club of Nagoya.